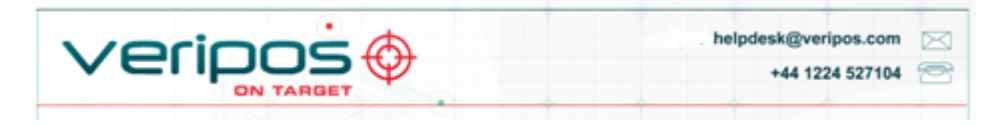

#### VOSS: http://help.veripos.com

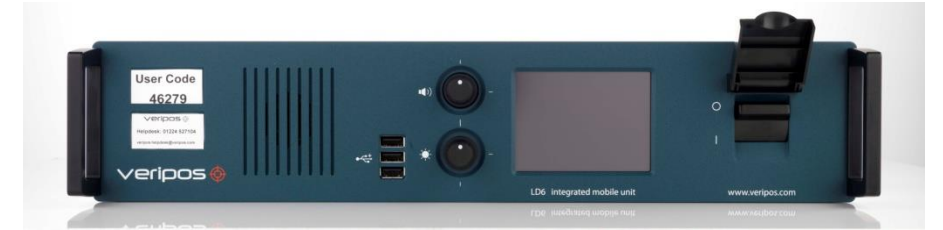

- 1. Use os cabos e adaptadores fornecidos:
  - 1 cabo de conexão RJ45

1 cabo para energia CA

Conversores seriais RJ45 - DB9 fêmea

1 módulo de crossover RJ45

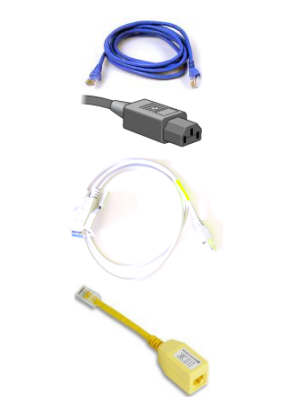

2. Antenas: - consulte o manual de instalação do LD6 para obter mais informações.

| GNSS<br>(GPS e GLONASS)                             | V460*       |             |
|-----------------------------------------------------|-------------|-------------|
| Banda-L                                             | V86*/ 90984 | N VII TIV W |
| Sinalizador<br>marítimo (Opção)                     | A31         |             |
| UHF<br>(Opção)                                      | AR10A       |             |
| *(AD491, GA-530<br>pode ser usado<br>opcionalmente) |             | bu          |

3. Conectando o LD6 - faca as conexões na parte traseira do LD6, como mostrado;

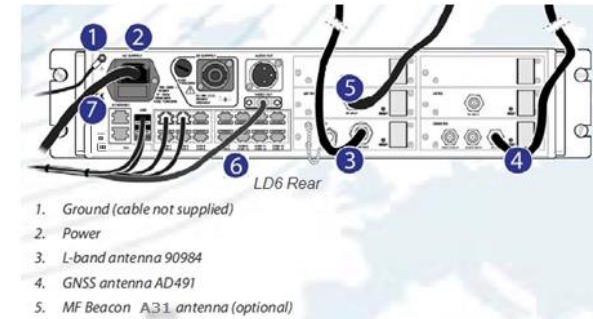

6. Serial RJ45

7. LAN\*

Nota: Em (3) - quando não estiver em uso, a terminação TNC de 50Ω do cartão da Lband DEVE ser mantida fixa à TNC, no cartão.

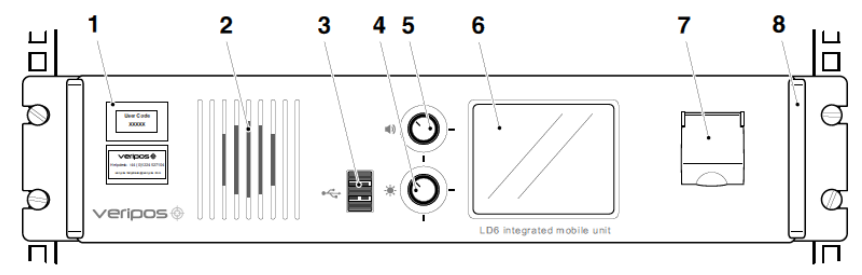

#### LD6 Front Panel Controls

| 1 | Labels with Unit ID (above) and phone number to Helpdesk (below) |
|---|------------------------------------------------------------------|
| 2 | Front panel speaker                                              |
| 3 | 3 x USB 2.0 sockets                                              |
| 4 | Screen brightness control                                        |
| 5 | Volume control (press to mute/un-mute)                           |
| 6 | Colour touchscreen display                                       |
| 7 | Front panel power on/off switch (with security cover)            |
| 8 | Removable handle (one on each side)                              |

\* LAN 1 = Upper LAN 2 = Lower

## 4. Ligue a energia e aguarde até que a unidade esteja inicializada (2 a 3 min);

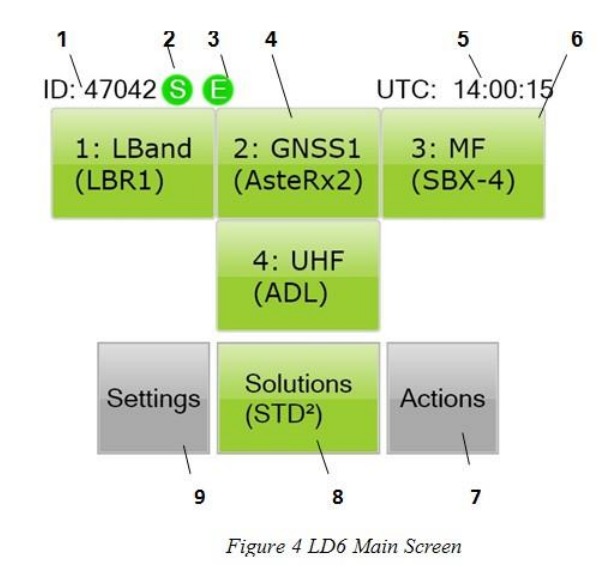

#### Tecla

| 1         | ID do LD6 (5 díg    |
|-----------|---------------------|
| 2         | S - Sincr. do be    |
| sincronia | zado com o beam     |
| 3         | E – Correções d     |
| 4         | Botões sensívei     |
| informage | ções e controles o  |
| Botões    | permitem o acess    |
| 5         | Visor de tempo      |
| 6         | Os botões em v      |
| condiçã   | o de falha e não e  |
| 7         | Ações – Desliga     |
|           | fábrica, Calibraç   |
| 8         | Soluções- Statu     |
| necessá   | aria, config da sol |
| 9         | Configurações -     |
|           | referência e con    |

# 5. Seleção do beam

# do seu navio:

| Beam        |
|-------------|
| 143.5E      |
| POR         |
| IOR         |
| 25E         |
| AORW<br>98W |
| AORE        |

navio.

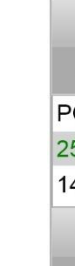

6. Habilite Correções da Veripos

gitos) am da LBand Vermelho = Não Verde = sim

da VERIPOS Verde = ativado Vermelho = desativado eis ao toque para acessar o cartão LBand, cartão GNSS, do MF (Receptor de sinal SBX) e dos cartões ADL de UHF. so a cada receptor (quando instalado).

do LD6 (UTC)

vermelho indicam que os cartões têm uma configuração ou estão funcionando nos limites corretos

ar, Desconectar-se do sistema, Reinicializar, Reinicialização de ção da(s) tela(s), Lançar o software Orion (opção)

us incluindo a posição atual, selecionar a solução PPP ução e seleção da saída NMEA

-Configurar as portas de saída de posição, estações de nfiguração da rede

# Uma descrição detalhada pode ser encontrada no Manual de Operações do LD6.

### Selecione um beam de satélite para a correção da Veripos para a área de operação

#### Coverage

Asia, Australasia, Indian Ocean East Asia, Australasia, Alaska Asia, Indian Ocean, East Africa, Persian Gulf, Caspian Sea North Sea, Mediterranean Sea, Africa, Persian Gulf, Caspian Sea North America, Gulf of Mexico, South America North America, Gulf of Mexico, South America North Sea, Mediterranean Sea, Africa

# Para selecionar o beam vá para LBand/Config/Beams/Edit. Use as setas para cima/para baixo, para selecionar o beam necessário para a área de operação do

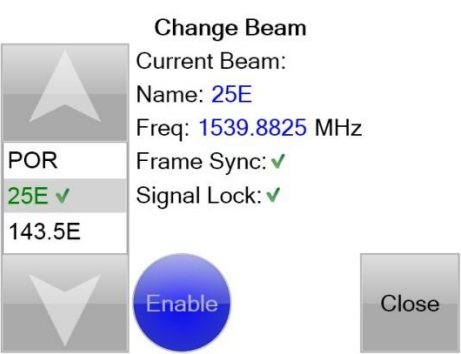

Na página Início, verifique que o indicador de Sincr. está Verde

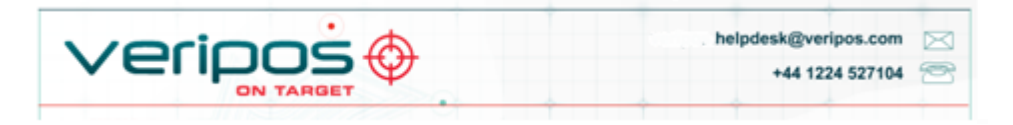

#### VOSS: http://help.veripos.com

Você necessitará entrar em contato com o Helpdesk da Veripos para solicitar um Código de Acesso e mencionar o ID da Unidade, o número da Licença de Serviço (SAL) e os serviços necessários.

Navegue até LBand/AccessCode para visualizar o status atual:

1: LBAND - LBR1 4: AccessCode

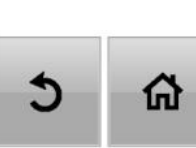

Unit ID: 46812 Access State: Enabled Services: 5 VerifyDP, STD, STD<sup>2</sup>, Ultra, Apex

1. Saída Solução Interna do LD6

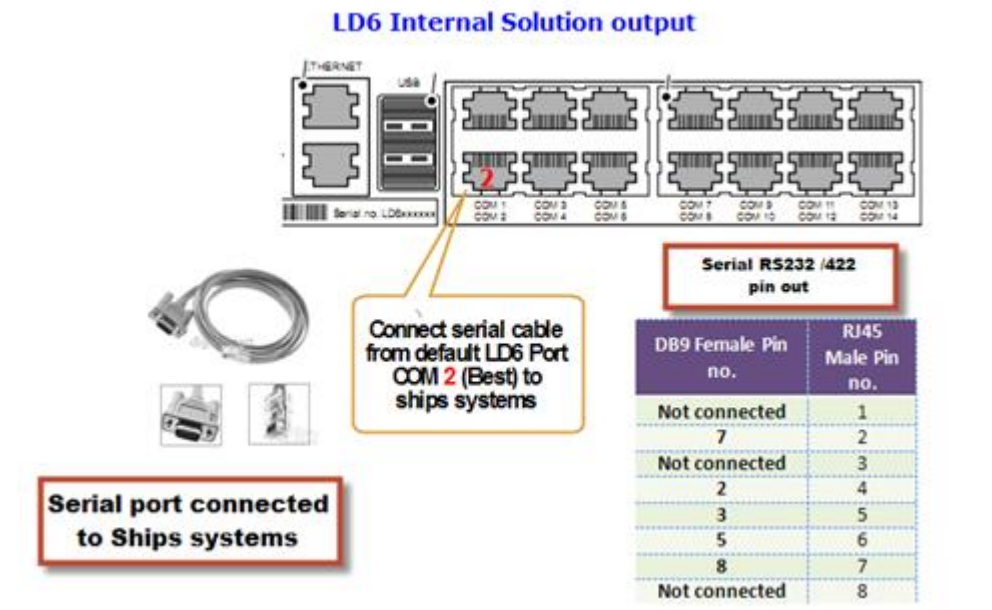

Opç Opç

# Connected to Verify QC PC via serial ports

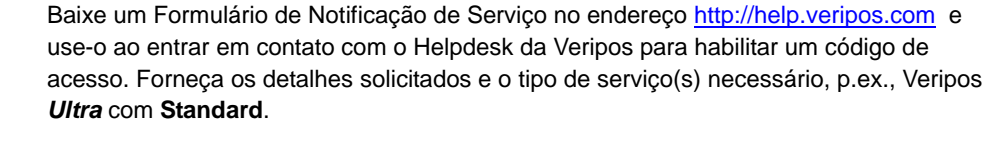

Tel. +44 1224 527104 email: helpdesk@veripos.com

### Conectando as saídas de dados do LD6

Os dados de posição são as saídas do LD6 a partir das portas seriais RJ45 ou da(s) 2 porta(s) da LAN.

Vá para Home / Settings / I/O e use os botões de Seta para selecionar e observe o nº. da porta COM requerida. Consulte as configurações padrão da porta COM abaixo e no Manual de Operações do LD6. Selecione os parâmetros de dados necessários, incluindo protocolo e baud rate. Toque o botão Finish, quando completar.

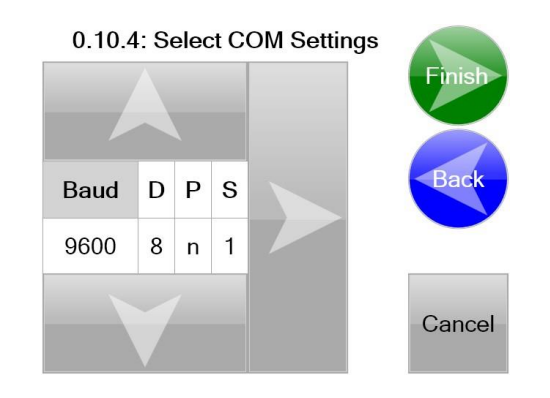

# 2. LD6 com Verify QC - saída de solução LAN (Recomendado)

Configurar LAN operando como o computador Verify QC (Windows XP)

No computador, vá para Control Panel/Network Connections.

Clique com o botão direito na conexão de Área Local e selecione Propriedades.

Na janela "Esta conexão usa os seguintes itens:" role até e realce Protocolo de Internet (TCP/IP) e clique em Propriedades.

Selecione o botão "Use the following IP address (Use o sequinte endereco IP):" e digite 192.168.2.4

Em seguida, insira no "Default gateway (Gateway padrão)" o endereço IP da porta de Ethernet utilizada do LD6,

O endereço da porta da LAN superior é 192.168.2.2. O endereço da porta da LAN inferior é 192.168.2.3.

#### Clique OK para aceitar.

| 🕹 Local Area Connection Properties 🛛 🔹 🔀                               | Internet Protocol (TCP/IP) Properties                                                                                                    | ? 🗙                    |
|------------------------------------------------------------------------|----------------------------------------------------------------------------------------------------|------------------------|
| General Authentication Advanced                                        | General                                                                                                    |                        |
| Connect using:      Intel(R) 82567LM Gigabit Network Co      Configure | You can get IP settings assigned automatically if your network to<br>this capability. Otherwise, you need to ask your network administ<br>the appropriate IP settings. | upports<br>Italiar for |
| This ogniection uses the following items:                              | Obtain an IP address automatically                                                                                                    |                        |
| Cisco Discovery Protocol Packet Driver                                 | <ul> <li>Use the following IP address:</li> </ul>                                                                                                    |                        |
| AT&T WiFi Support Driver                                               | IP address: 192.168.2.4                                                                                                    |                        |
| * * Internet Protocol (TCP/IP)                                         | Subnet mask: 255 - 255 - 0                                                                                                    |                        |
| <                                                                      | Default gateway: 192 . 168 . 2 . 2                                                                                                    |                        |
| Igstal Uninstal Properties                                             | Obtain DNS server address automatically                                                                                                    |                        |
| Transmission Control Protocol/Internet Protocol. The default           | Use the following DNS server addresses:                                                                                                    |                        |
| wide area network protocol that provides communication                 | Preferred DNS server:                                                                                                    |                        |
| Show icon in notification area when connected                          | Alternale DNS server:                                                                                                    |                        |
| Notify me when this connection has limited or no connectivity          | Adv                                                                                                    | ranced                 |
| DK Cancel                                                              | ОК (                                                                                                    | Cancel                 |

Configure o Verify QC para Soquetes do Cliente com as seguintes portas de LAN;

| Mapeamento da porta LAN           | do LD6          |
|-----------------------------------|-----------------|
| Fluxo de dados da saída<br>padrão | Nº. da<br>Porta |
| RTCMa                             | 9001            |

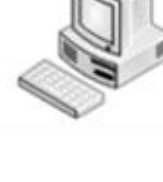

#### Portas seriais

navios.

usar os controles na tela do computador.

| №. da porta<br>COM | Fonte /Baud          | Conteúdo            | Formato dos<br>dados |
|--------------------|----------------------|---------------------|----------------------|
| COM1               | LBand / 9600         | RTCMa               | 232                  |
| COM3               | GNSS1 / 115200       | Raw                 | 232                  |
| COM4               | LBand / 9600         | RTCMb               | 232                  |
| COM6               | MF / 4800*           | RTCM                | 232                  |
| COM7               | UHF / 38400*         | RTCM                | 232                  |
| Outras nort        | as COM (COM9 e acima | a) estão disponívei | s nara ser configura |

| GNSS RAW      | 9012 |
|---------------|------|
| ão – MF RTCM  | 9031 |
| ão – UHF RTCM | 9051 |

# 3. LD6 com Verify QC - saída de solução da Porta Serial (Opcional)

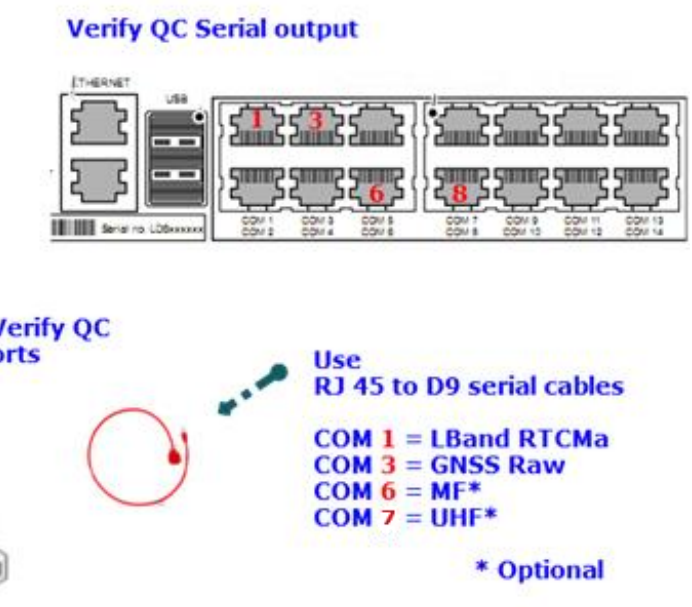

Use a tabela da porta COM padrão abaixo, ao fazer as conexões para os sistemas dos

Você pode visualizar ou modificar as baud rates, etc., navegando para Settings/I/O e

outras portas COM (COM9 e acima) estão disponíveis para ser configuradas pelo usuário

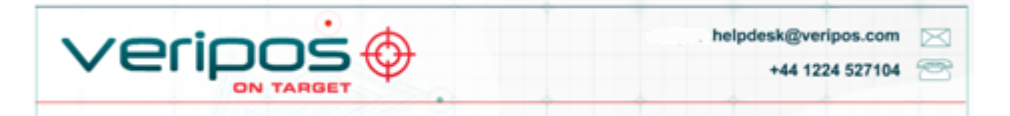

#### VOSS: http://help.veripos.com

#### Saídas dos pinos do cabo de dados serial

| DB9 | RS-232        | RS422         |
|-----|---------------|---------------|
| 1   | Not connected | Not connected |
| 2   | TxD           | Tx(-)         |
| 3   | RxD           | Rx(-)         |
| 4   | Not connected | Not connected |
| 5   | Signal ground | Signal Ground |
| 6   | Not connected | Not connected |
| 7   | Not connected | Tx(+)         |
| 8   | Not connected | Rx(+)         |
| 9   | Not connected | Not connected |

#### Lancar o software do Orion DP

No LD6, onde este software está instalado, conecte um monitor sensível a toque à porta VGA e plugue a conexãoplugue a conexão USB.

Desligue e ligue a energia do LD6, para a tela ser reconhecida, em seguida vá para Actions/ Calibrate screen, para 1 e 2, e depois Launch Orion.

### 0.13: Select action below

| Log Off   | Reboot    | Shutdown | Factory<br>Reset |
|-----------|-----------|----------|------------------|
| Calibrate | Calibrate | Launch   | 5                |
| Screen 1  | Screen 2  | Orion    |                  |

### Desligar

Para desligar o LD6, vá para Actions/Shutdown/Yes e permita desligar.

Uma vez completo, desligue usando a chave no painel frontal.

Images

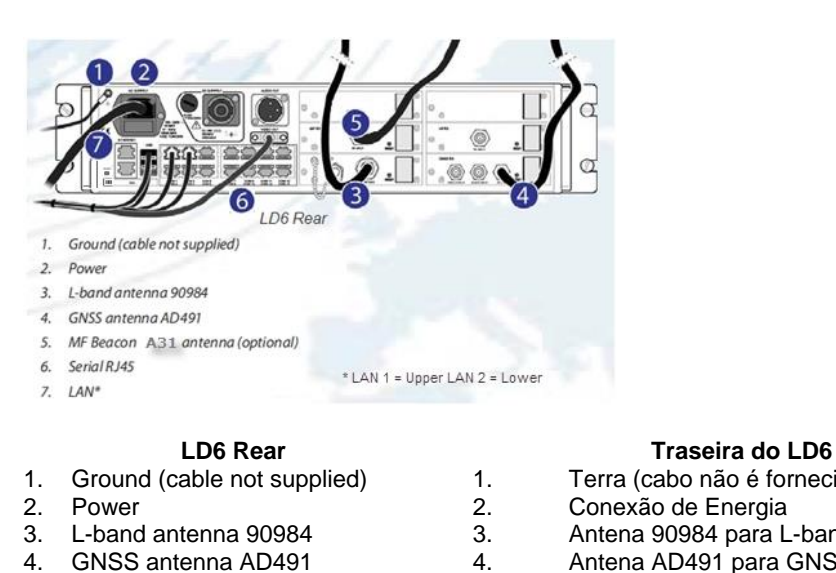

| Terra (cabo não é fornecido) |
|------------------------------|
| Conexão de Energia           |
| Antena 90984 para L-band     |
| Antena AD491 para GNSS       |
| Antena A31 do Sinalizador M  |
| 0                            |

- Serial RJ45
- LAN\*

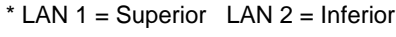

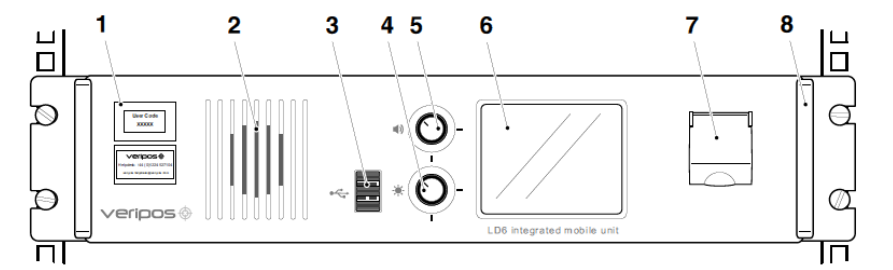

5.

6.

- e) and phone number to Helpdesk (below)
- 3 x USB 2.0 sockets 3
- Screen brightness control
- Volume control (press to mute/un-mute) 5
- 6
- Front panel power on/off switch (with security cover) 7
- 8 Removable handle (one on each side)

### LD6 Front Panel Controls

- 1. Labels with Unit ID (above) and phone number to Helpdesk (below)
- 2. Front panel speaker
- 3. 3 x USB 2.0 sockets
- 4. Screen brightness control
- Volume control (press to mute/um-5. mute)
- Colour touchscreen display 6.
- 7. Front panel power on/off switch (with security cover)
- 8. Removable handle (one on each side)

- Etiquetas com Unit ID (ID da Unidade) (acima) e o número do telephone do Helpdesk (abaixo)

- 4.
- Controle de volume (pressione para diminuir/ 5. aumentar)
- 6. Tela de exibição colorida sensível a toque
- 7. Chave on/off (ligar/desligar) do painel frontal (com tampa de proteção)
- 8. Alça removível (um em cada lado)

AB-V-MA-00565iB

ID: 47042 S 1: LBand (LBR1) (ADL) Settings (STD<sup>2</sup>) q

4: UHF (ADL) Settings Solutions (STD<sup>2</sup>) Actions

143.5E POR IOR 25E AORW 98W AORE

| LD6 integrated mo        |
|--------------------------|
| LD6 Front Panel Controls |
|                          |

|   | LD6 Front Panel Con        |
|---|----------------------------|
| 1 | Labels with Unit ID (above |
| 2 | Front panel speaker        |

MF Beacon A31 antenna (optional)

\* LAN 1 = Upper LAN 2 = Lower

5.

6.

7.

Serial RJ45

LAN\*

- Front panel speake
- Colour touchscreen display

- 1: LBand (LBR1) 2: GNSS1 (AsteRx2) /IF (opcional) 3: MF (SBX-4)

- Beam
- 143.5E POR IOR 25E AORW

# & 98W AORE

- - Controles do Painel Frontal do LD6
  - 1.
  - 2. Alto-falante do painel frontal
  - 3. 3 soquetes USB 2.0
  - Controle de brilho da tela

- Beam

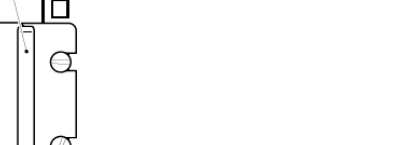

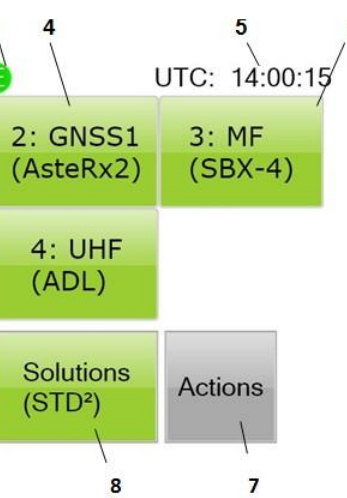

Figure 4 LD6 Main Screen

- 1: LBand (LBR1)
- 2: GNSS1 (AsteRx2)
- 3: MF (SBX-4)
- 4: UHF (ADL)

Configurações Soluções (STD<sup>2</sup>) Ações

### Coverage

Asia, Australasia, Indian Ocean East Asia, Australasia, Alaska Asia, Indian Ocean, East Africa, Persian Gulf, Caspian Sea North Sea, Mediterranean Sea, Africa, Persian Gulf, Caspian Sea North America, Gulf of Mexico, South America North America, Gulf of Mexico, South America North Sea, Mediterranean Sea, Africa

### Cobertura

Ásia, Australásia, Oceano Índico Leste Asiático, Australásia, Alaska, Mar Cáspio Ásia, Oceano Índico, Leste Africano, Golfo Pérsico, Mar Cáspio Mar do Norte, Mar Mediterrâneo, África, Golfo Pérsico, Mar Cáspio America do Norte, Golfo do México, América do Sul

Mar do Norte, Mar Mediterrâneo, África